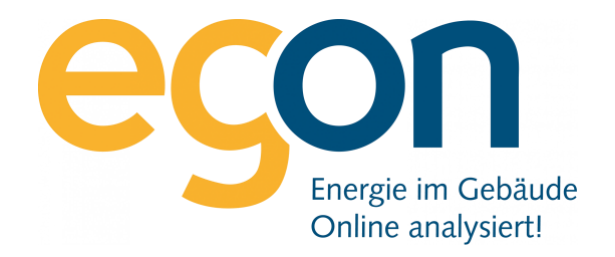

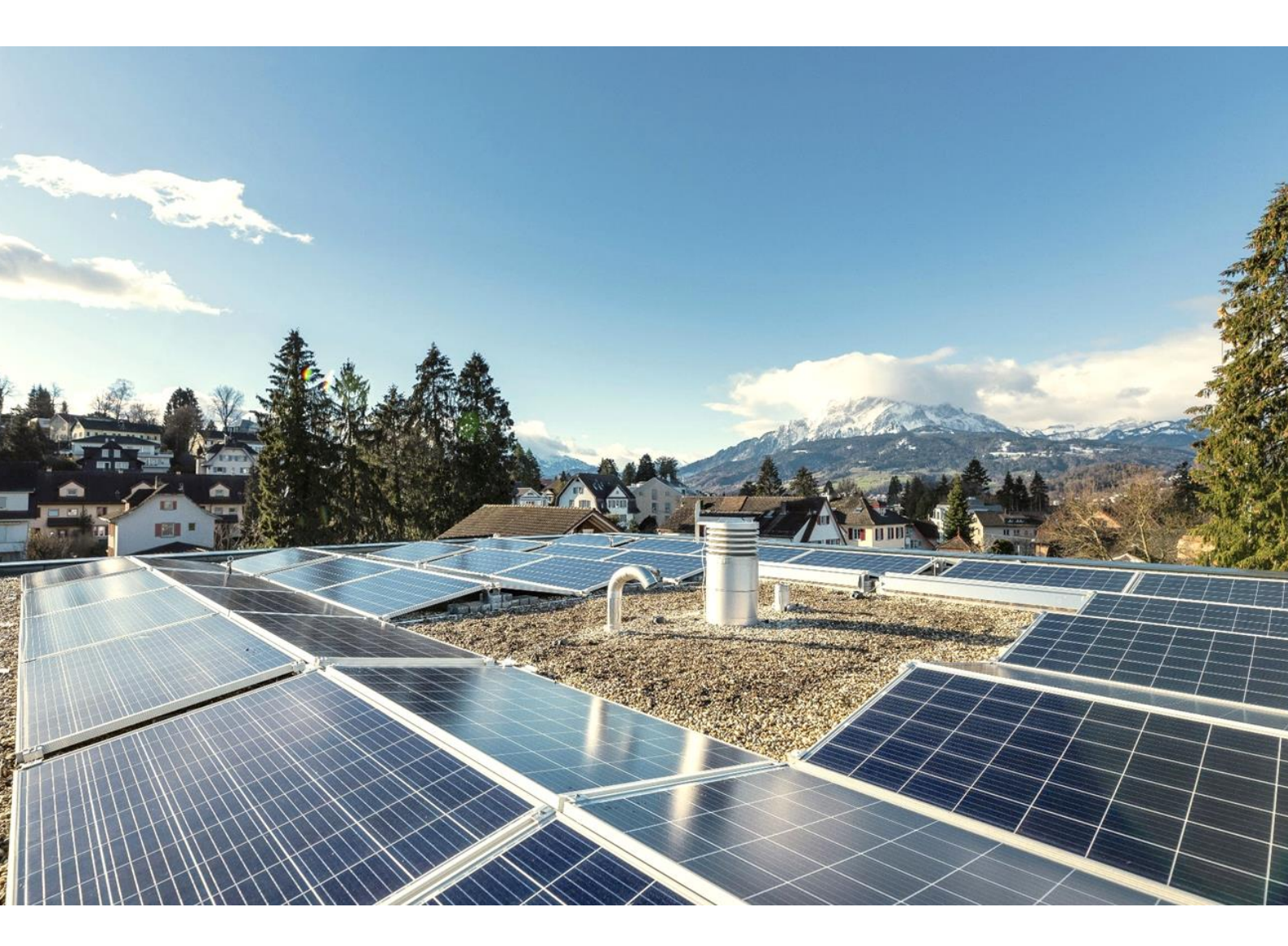

# ImmoTop2 Schnittstelle zu egonline-Webportal

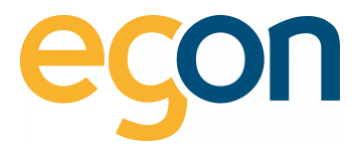

In diesem Dokument wird beschrieben, wie Sie Daten wie Mieterdaten oder Rechnungsbeträge aus ImmoTop 2 ins egonline-Webportal in- und exportieren können. Sowie, wie Sie die ergänzten Daten wieder ins ImmoTop einlesen können.

#### Was sind die Vorteile?

- Alle Mieterdaten sowie Mieterwechsel werden von egonline-Webportal automatisch übernommen und müssen nicht mühsam von Hand eingetragen werden
- Die Rechnungsbeträge für die einzelnen Mieter oder Eigentümer können nach der Erstellung der Abrechnung von egonline via VHKA-File einfach ins ImmoTop 2 importiert werden.

#### Ablauf

- ✓ Sie informieren Egon AG darüber, dass Sie eine externe Immobiliensoftware benutzen
- ✓ Wir von Egon AG schalten Ihnen die Schnittstelle zu ImmoTop2 im egonline-Webportal frei
- Sie pr
  üfen im ImmoTop2 die Mieter- und Eigent
  ümerdaten auf Aktualit
  ät vor allem das Einzugs- und ggf. Auszugsdatum
- Sie bereiten die Kostentypen im ImmoTop2 wie in <u>Voreinstellungen im ImmoTop</u> beschrieben vor.
- ✓ Nun Exportieren Sie aus dem ImmoTop2 das <u>VHKA-File</u> für die entsprechende Abrechnungsperiode
- Lesen Sie das VHKA-File im <u>egonline-Webportal</u> beschrieben und kontrollieren Sie die Mieterund Eigentümerdaten
- Erstellen Sie die Energiekostenabrechnung im egonline-Webportal wie im <u>Video-Tutorial</u> beschrieben
- Exportieren Sie das VHKA- File vom <u>egonline-Webportal</u> und lesen Sie die Verbrauchswerte ins ImmoTop2 ein.
- Sie wiederholen den Vorgang vom Exportieren und Importieren in egonline- Webportal und ImmoTop2 bei jeder neuen Abrechnungsperiode.

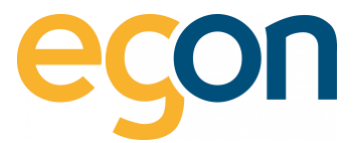

# Inhaltsverzeichnis

| 1 | Einst | ellungen im ImmoTop2                         | .4 |
|---|-------|----------------------------------------------|----|
|   | 1.1   | Voreinstellungen im ImmoTop                  | .4 |
| 2 | Datei | erstellung                                   | .5 |
|   | 2.1   | Import des VHKA-Files im egonline-Webportal  | .6 |
|   | 2.2   | Export des VHKA-Files aus egonline-Webportal | .6 |
| 3 | Verb  | rauchswerte ins ImmoTop2 einlesen            | .7 |

3

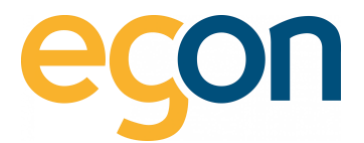

# 1 Einstellungen im ImmoTop2

Das egonline-Webportal erstellt aufgrund der von Ihnen gemeldeten Kosten und Akonto eine Abrechnung pro Mieter. In der Abrechnung wird Ihnen mitgeteilt, welcher Mieter wie viel zu bezahlen hat.

Stellen Sie sicher, dass die Mieter- und Eigentümerdaten aktuell sind und dass alle für die Abrechnungsperiode relevanten ein- und Auszüge (z.B Mieterwechsel) im ImmoTop 2 hinterlegt sind.

## 1.1 Voreinstellungen im ImmoTop

Bevor das benötigte VHKA-File erstellt werden kann, müssen die Basisdaten hinterlegt werden.

Gehen Sie unter *"Basisdaten"* auf *"Verteilschlüssel- Definitionen"* → *"HQ nach Verbrauch in Promille"* Und geben Sie unter *"Satzart Ablesefirma"* den benötigten Kostentypen (CostType) ein.

| Mind. 3 Zeichen je Suchbegriff 🛛 🐼 🗸 👔 🛤 🏂                                                                                    | < | HQ nach Verbrauch (‰ ‰)                      | ) [7]     | x                                                               |  |  |
|----------------------------------------------------------------------------------------------------|---|----------------------------------------------|-----------|-----------------------------------------------------------------|--|--|
| Basisdaten                                                                                                    |   | ← → ▼ <u>Verteilschlüss</u>                  | el-D      | <mark>∂efinitionen</mark> > <u>HQ nach Verbrauch (‰</u> ]‰) [7] |  |  |
| Stammdaten (8)     Mitarbeiter (5)     Geschäftsstellen (1)                                                                   | - | Nummer                                       | 7         | ) an als Mash ann als                                           |  |  |
| Komponentendefinitionen (30)     Verteilschlüssel-Definitionen (29)     Fläche (m² m²) [1]                                    |   | Einheit Stufe Liegenschaft                   | нų<br>‰   |                                                                 |  |  |
| Volumen (m³ m³) [2]<br>Anteil (% %) [3]                                                                                       |   | Einheit Stufe Objekt<br>Verteilschlüssel-Typ | ‰<br>vari | variabel                                                        |  |  |
| Wertquote (‰)‰) [4]<br>Anschlüsse (Anschl. Anschl.) [5]<br>Einheiten (Einh.lEinh.) [6]                                        |   | Satzart Ablesefirma                          | Wä        | irme gesamt<br>Anzeigename                                      |  |  |
| HQ nach Verbrauch (% %) [7]<br>Volumen nach Verbrauch (m³[m³) [8]                                                             |   |                                              | ۲         | Kaltwasserverbrauch separat                                     |  |  |
| Allgemeine Betriebskosten (‰)‰) [1001]<br>Allgemeine Nebenkosten (‰)‰) [1002]<br>Allgemeine Nebenkosten (m²lm²) [1003]        |   |                                              |           | Klimaanlage<br>Nutzerwechselgebühr                              |  |  |
| Antennenkosten (Anschluss Anschluss) [1004]<br>Betriebseinrichtungen (m² m²) [1005]                                           |   |                                              | 1         | Raumerwärmung<br>Strom                                          |  |  |
| Diverse Erträge (Einheiten Einheiten) [1006]<br>Erneuerungsfonds (‰ ‰) [1007]<br>Haistanten (% %) [1009]                      |   |                                              | 1         | Wärme gesamt<br>Warmwasserverbrauch separat                     |  |  |
| Heizkosten ( $ho[no]$ [1000]<br>Heizkosten (m <sup>2</sup> [m <sup>3</sup> ] [1009]<br>Heizkosten (m2[m <sup>3</sup> ] [1010] |   |                                              | 1         | Wasser/ARA<br>Wasserenwärmung                                   |  |  |

#### Kostentypen

| 01 = Wärme      | 06 = Strom           |
|-----------------|----------------------|
| 02 = Warmwasser | 10 = Wasser          |
| 05 = Wasser     | 09 = Wassererhitzung |

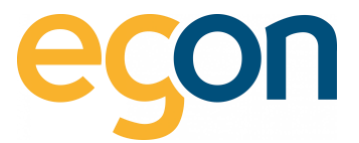

# 2 Dateierstellung

Der Erfassungsauftrag kann unter "Verarbeitungen"  $\rightarrow$  "Nebenkostenabrechnung"

→ *"Verbrauchswerte: Darstellung (=Erfassungsaufträge"* mit Auswahl von *"Neu"* erstellt werden.

Aktivieren Sie hierfür die Checkbox "QP-Standardformat (DTA-VKA)"

| Mandant                   | 1 Hans Binggeli                                    |
|---------------------------|----------------------------------------------------|
| LG-Gruppe-NK              | A Talblickstrasse 21 & 23, 8910 Affoltern am Albis |
| NK-/BK-Periode            | 01.07.2018 – 30.06.2019 • nicht aufgerechnet       |
| Objektkategorien          |                                                    |
| Kostengruppen             |                                                    |
| QP-Standardformat (DTA-VK |                                                    |
| Verzeichnis               |                                                    |
| Dateiname                 | 1_A_30.06.2019.xml                                 |
|                           |                                                    |

Nun erstellt es Ihnen ein VHKA-File, welches im Anschluss im egonline-Webportal eingelesen werden kann.

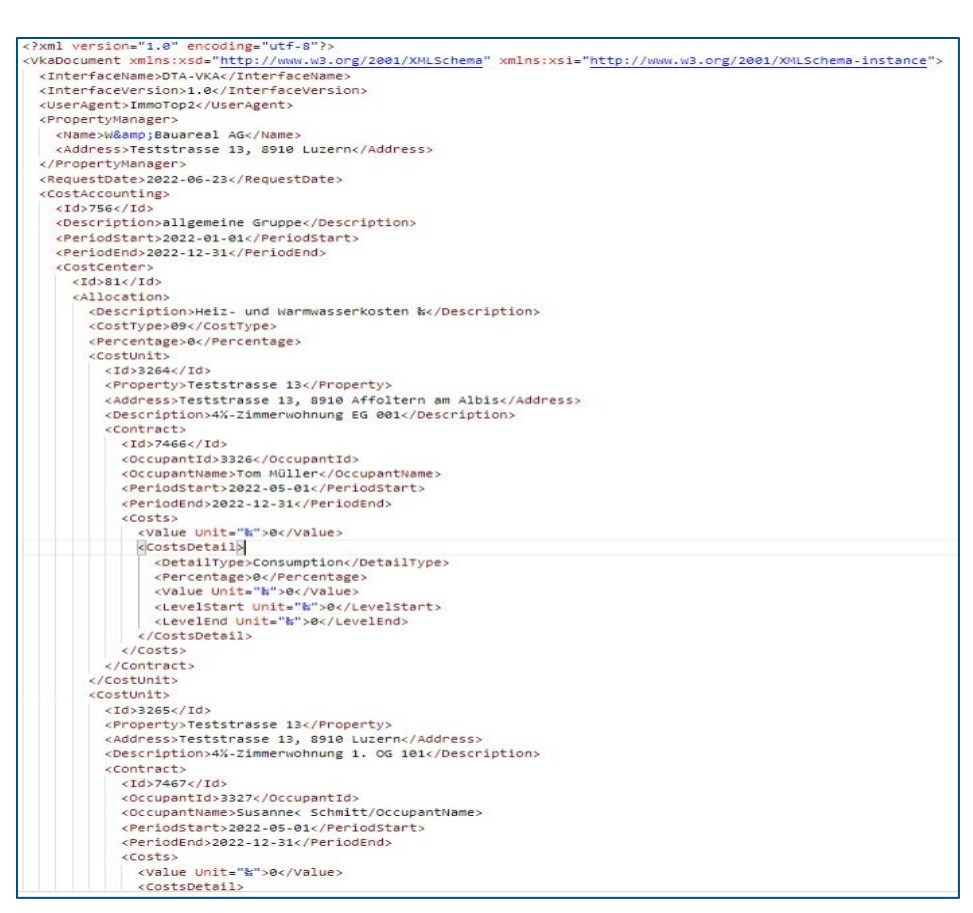

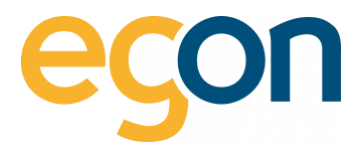

## 2.1 Import des VHKA-Files im egonline-Webportal

- 1. Gehen Sie unter  $\rightarrow$  «ZEV» auf  $\rightarrow$  «Gebäudeeinheiten»
- 2. Klicken Sie auf den Button *«Datei auswählen»* und wählen Sie anschliessend *«Datei importieren»*

|                                                       |   |                                      | 2.                                |              |            |                |             | Immotop Import                                                            | Date autobios   |   |
|-------------------------------------------------------|---|--------------------------------------|-----------------------------------|--------------|------------|----------------|-------------|---------------------------------------------------------------------------|-----------------|---|
| <ul> <li>₩ Anlagenübersicht</li> <li>✓ ZEV</li> </ul> |   |                                      |                                   |              |            |                |             | Datel importieren                                                         | Datei auswanien |   |
| Einstellungen                                         |   | 1.                                   |                                   |              |            |                |             |                                                                           |                 |   |
| Anlagen                                               |   | Gebäudeeinheiter (z.B. Wohnung, Büro | , Geschäft etc.)                  |              |            |                |             |                                                                           |                 |   |
| Tarifzeiten                                           |   | ouche: Suche                         |                                   |              |            |                |             |                                                                           |                 | 0 |
| Verwalter                                             | _ | Einheit 0                            | Bezugsfläche in m <sup>2</sup> \$ | Wertquote \$ | Mieter © O | Eigentümer ‡ 🖲 | Verlauf ¢ O | Sensoren 🗘 🕚                                                              | Löschen         | - |
| Gebäudeeinheiten                                      |   | Wärmepumpe                           |                                   |              | 🏝 leer     | 🛔 Egon AG      | 9           | ♥(2)<br><u>Strom:DK8C 2117/T1</u><br>DK8C 2117/T2                         | 0               |   |
| (한)Rechnungen · · · · · · · · · · · · · · · · · · ·   |   | Allgemein ohne Heizung               |                                   |              | 📥 leer     | 🛔 Egon AG      | 5           | <ul> <li>(2)</li> <li>Strom:DK8C 2118/T1</li> <li>DK8C 2118/T2</li> </ul> | 0               |   |

 WICHTIG! Ändern Sie keinesfalls die Mieterdaten direkt im egonline-Webportal.
 Diese Änderungen sollten immer zuerst in Garaiorem gemacht werden und dann mittels dem Exportfile in egonline importiert werden!

## 2.2 Export des VHKA-Files aus egonline-Webportal

Nachdem Sie die Abrechnungen erstellt, haben können Sie nun das mit den Rechnungsbeträgen ergänzte VHKA- File exportieren, um es anschliessend in ImmoTop2 zu importieren.

- 1. Gehen Sie unter «Rechnungen» auf «Abrechnungen»
- 2. Wählen Sie die gewünschte Abrechnung aus und klicken Sie auf 🛽 Rechnungen Ansicht

|                                                | Abrechnungen                                                                                     |
|------------------------------------------------|--------------------------------------------------------------------------------------------------|
| r ZEV <                                        | Test                                                                                             |
| AVerbrauch <<br>⊘Rechnungen ✓<br>EW Rechnungen | Abrechnungsperiode<br>01.01.2023 - 30.06.2023<br>Rechnungen                                      |
| Rechnungssuche<br>Abrechnungen                 | - Stromabrechnung - Wasser-/Heizungebrechnung - Nebenkostenabrechnung Status Rechnungen erstellt |
| € Hilfe                                        | Letzte Änderung 2.                                                                               |
| 6 Logout<br>© Egon AG 2018 - 2023              | Erstellungsdatum<br>29.08.2023                                                                   |

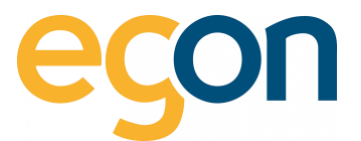

3. Klicken Sie auf den blauen Button «Export für z.B Immotop»

| szurück<br>Rechnungen                      | 3. Export for immotop                   |
|--------------------------------------------|-----------------------------------------|
| Rechnungsperiode 19.08.2021 bis 31.12.2021 | Rechnungen drucken Rechnungen versenden |

 Wenn Sie mehrere VKH-Files importiert haben, exportiert es immer das letzte File. Das bedeutet, damit Sie alle importieren Files wieder exportieren können müssen Sie den Vorgang wie im Abschnitt *«Importieren des VKH-Files»* und anschliessend *«Exportieren des VKH-Files»* für jedes einzelne File wiederholen.

## 3 Verbrauchswerte ins ImmoTop2 einlesen

Nachdem Sie nun die Abrechnung im egonline-Webportal erstellt haben und das mit den Rechnungsbeträgen ergänzte VHKA-File exportieren, können Sie es in ImmoTop einlesen.

Dafür *speichern* Sie die Datei vorerst auf Ihrer Arbeitsstation ab und wechseln anschliessend zu ImmoTop. Wählen Sie unter "Verarbeitungen"  $\rightarrow$  "Nebenkostenabrechnungen"  $\rightarrow$ "Verbrauchswerte"  $\rightarrow$  "Dateiverarbeitungen" und klicken Sie im Ribbon auf "*Neu*" und geben den Pfad der gespeicherten Datei ein.

Anschliessend wechseln Sie im Ribbon auf *"Details"* und auf *"Einlesen".*  $\rightarrow$  Jetzt wird die Datei eingelesen.

| □ Start Verbrauchswerte: Dateiver                                                                      | arbeitungen   | Details        | Verbrauchswerte pr | o Objekt            |              |            |     |       |           |     |
|----------------------------------------------------------------------------------------------------|---------------|----------------|--------------------|---------------------|--------------|------------|-----|-------|-----------|-----|
| inlesen Speichern Abschliessen Löschen Vors                                                            | chau Schnelld | ruck Drucken   |                    |                     |              |            |     |       |           |     |
| Verarbeitung                                                                                           | Protok        | oll            |                    |                     |              |            |     |       |           |     |
| 🚰 Verarbeitungen                                                                                       | < 0           | Neu* ×         |                    |                     |              |            |     |       |           |     |
| Hier Suchbegriff eingeben •<br>Navigationsbaum Suchergebnis                                            | <b>A</b>      | < → ▼          | Verbrauchswerte: D | Dateiverarbeitungen | > <u>Neu</u> |            |     |       |           |     |
| Titel                                                                                                  | #             | Datei für Verb | rauchswertimport   | C:\Users\cbe\Deskt  | op\51_A_31.1 | 2.2016.txt |     |       |           | 🛝   |
| Inkasso                                                                                                | 5 -           | Mandant        |                    |                     |              |            |     |       |           | 51  |
| ESR-Druck f ür Mietzinse/Budgetraten                                                                   | 2             |                |                    |                     |              |            |     |       |           |     |
| Einforderungen fester oder variabler Be                                                                |               | LG-Gruppe-N    | ĸ                  |                     |              |            |     |       |           | EK. |
| Belastungsermächtigungen                                                                               |               | Abrechnungs    | periode            |                     |              |            |     |       |           |     |
| <ul> <li>ESV- und DD-Dateierstellung für Mietz</li> <li>ESR- LSV- und DD-Dateiverarbeitunge</li> </ul> | 18            | Verbrauchswe   | rte pro Objekt     |                     |              |            |     |       |           |     |
| Ester und DD-Datewerarbeitunge                                                                         | 3             | Linuia         | Verteileekkingel   | Linnanahaft         | Objects      | Minter     |     | la la | Mashaavah |     |
| Auszahlungen fester oder variabler Bet                                                                 |               | ninweis        | vertenschlusser    | Liegenschart        | Objekt       | Mieter     | von | DIS   | verbrauch | - ( |
| - Kreditorenzahlungen                                                                                  |               |                |                    |                     |              |            |     |       |           |     |
| Zahlungslisten                                                                                         | 2             |                |                    |                     |              |            |     |       |           |     |
| 🕶 📷 Sollstellungen                                                                                     | 1             |                |                    |                     |              |            |     |       |           |     |
| 🕨 🚔 Sollstellungen                                                                                     | 33            |                |                    |                     |              |            |     |       |           |     |
| 🕶 📷 Mahnungswesen                                                                                      | 2             |                |                    |                     |              |            |     |       |           |     |
| Mahnungen                                                                                              |               |                |                    |                     |              |            |     |       |           |     |
| Mahnspesen-Ausbuchungen                                                                                |               |                |                    |                     |              |            |     |       |           |     |
| Nebenkostenabrechnungen                                                                                | 5             |                |                    |                     |              |            |     |       |           |     |
| Energievorratsabgrenzungen                                                                             | 4             |                |                    |                     |              |            |     |       |           |     |
| <ul> <li>verbrauchswerte: Dateierstellung (= Er</li> </ul>                                             | 4             |                |                    |                     |              |            |     |       |           |     |
| Nabankostan, und Batriahskostanabra                                                                    | 8             |                |                    |                     |              |            |     |       |           |     |
| Verbrauchswerter Erfarzungen                                                                           | 2             |                |                    |                     |              |            |     |       |           | •   |

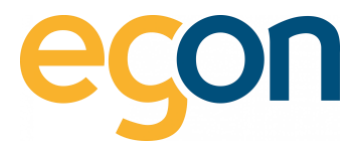

 $\rightarrow$  Kontrollieren Sie den Mandanten und ob die Daten richtig eingelesen wurden.

Wenn alles richtig eingelesen wurde, müssen Sie nur noch im Ribbon "Abschliessen" wählen und die eingelesenen Verbrauchswerte werden im Mandanten auf die Objekte und die Liegenschaften übertragen "Stammdaten/Liegenschaften/Unterdialog Nebenkosten" oder "Betriebskosten" und "Stammdaten/Liegenschaften/Objekte/Unterdialog Nebenkosten" oder "Betriebskosten".

| Start Verbrauchswerte: Dateiverarbeitungen               | Details Verbrauchs                                                                                                 | swerte pro Obj | jekt                  |            |     |                               |            |         |            |         |          | ۵ |
|----------------------------------------------------------|----------------------------------------------------------------------------------------------------|----------------|-----------------------|------------|-----|-------------------------------|------------|---------|------------|---------|----------|---|
| Einlesen Speichern Abschliessen Löschen Vorschau Schnell | ldruck Drucken                                                                                                    |                |                       |            |     |                               |            |         |            |         |          |   |
|                                                          |                                                                                                    |                |                       |            |     |                               |            |         |            |         |          |   |
| Verarbeitungen <                                         | C:\Users\cbe\Desktop\5                                                                                             | 1_A_31.12.201  | 6.txt • aufgerechnet  | ×          |     |                               |            |         |            |         |          |   |
| Hier Suchbegriff eingeben                                | ← → Verbrauchswerte: Dateiverarbeitungen > spezifiziert > C\/Users\cbe\/Desktop\51 A 31.12.2016.txt - aufgerechnet |                |                       |            |     |                               |            |         |            |         |          |   |
| Titel #                                                  | Datei für Verbrauchswertimport C\Users\cbe\Desktop\51 A 31.12.2016.txt 🖪                                           |                |                       |            |     |                               |            |         |            |         |          |   |
| The Inkasso 5 -                                          | Mandant                                                                                                    | 51 CT          | WEG Aleenblick        |            |     |                               |            |         |            |         |          |   |
| ESR-Druck für Mietzinse/Budgetraten 2                    | Maridant                                                                                                    | 51 51          | л этчес ирепліск И    |            |     |                               |            |         |            |         |          |   |
| Einforderungen fester oder variabler Be                  | LG-Gruppe-NK                                                                                                    | A STV          | A STWEG Alpenblick    |            |     |                               |            |         |            |         |          |   |
| Belastungsermächtigungen                                 | Abrechnungsperiode 01.01.2016 - 31.12.2016 + nicht aufgerechnet                                                    |                |                       |            |     |                               |            |         |            |         |          |   |
| LSV- und DD-Dateierstellung für Mietz                    |                                                                                                    |                |                       |            |     |                               |            |         |            |         |          |   |
| ESK-, LSV- und DD-Dateiverarbeitunge 18                  | Veroraunswerte pro Ubjekt                                                                                          |                |                       |            |     |                               |            |         |            |         |          | 1 |
| Exclasso     S                                           | Verteilschlüssel                                                                                                   | Objekt         | Mieter                | von        | bis | <ul> <li>Verbrauch</li> </ul> | Zähler von | Stand   | Zähler bis | Stand   | Lageausc |   |
| Kreditorenzahlungen                                      | Volumen nach Verl                                                                                                  | 3 4½-Terras    | 3 Inderbitzin Peter & | 01.01.2015 |     | 0.000                         | 01.01.2016 | 290.000 | 31.12.2016 | 290.000 | ^        |   |
| Zahlungslisten 2                                         | Volumen nach Verl                                                                                                  | 2 5½-Terras    | 2 Cortesi Mauro & La  | 01.01.2015 |     | 0.000                         | 01.01.2016 | 235.000 | 31.12.2016 | 235.000 |          |   |
| Sollstellungen 1                                         | Volumen nach Verl                                                                                                  | 1 5½-Terras    | 1 Meierhans Rudolf 8  | 01.01.2015 |     | 0.000                         | 01.01.2016 | 279.000 | 31.12.2016 | 279.000 |          |   |
| Sollstellungen 33                                        | WQ nach Verbrauc                                                                                                   | 3 4½-Terras    | 3 Inderbitzin Peter & | 01.01.2015 |     | 0.000                         | 01.01.2016 | 250.000 | 31.12.2016 | 250.000 |          |   |
| Mahnungswesen 2                                          | WQ nach Verbrauc                                                                                                   | 2 5½-Terras    | 2 Cortesi Mauro & La  | 01.01.2015 |     | 0.000                         | 01.01.2016 | 400.000 | 31.12.2016 | 400.000 |          |   |
| 🖶 Mahnungen                                              | WQ nach Verbrauc                                                                                                   | 1 5½-Terras    | 1 Meierhans Rudolf 8  | 01.01.2015 |     | 0.000                         | 01.01.2016 | 350.000 | 31.12.2016 | 350.000 |          |   |
| Mahnspesen-Ausbuchungen                                  |                                                                                                    |                |                       |            |     |                               |            |         |            |         | · · · ·  |   |
| Nebenkostenabrechnungen 5                                |                                                                                                    |                |                       |            |     |                               |            |         |            |         |          |   |
| Energievorratsabgrenzungen 4                             |                                                                                                    |                |                       |            |     |                               |            |         |            |         |          |   |
| Verbrauchswerte: Dateierstellung (= Eri 4                |                                                                                                    |                |                       |            |     |                               |            |         |            |         |          |   |
| Verbrauchswerte: Dateiverarbeitungen                     |                                                                                                    |                |                       |            |     |                               |            |         |            |         |          |   |
| Nebenkosten- und Betriebskostenabre 8                    |                                                                                                    |                |                       |            |     |                               |            |         |            |         | Ψ.       |   |
| <ul> <li>Verbrauchswerte: Erfassungen 2</li> </ul>       | 4 🤇                                                                                                    |                |                       |            |     |                               |            |         |            |         | • •      |   |

Nun werden Sie noch einmal gefragt, ob Sie das Liegenschaften Total nachführen, möchten. Wenn Sie hier mit "Ja" bestätigen, werden alle Werte und Daten definitiv nachgeführt.

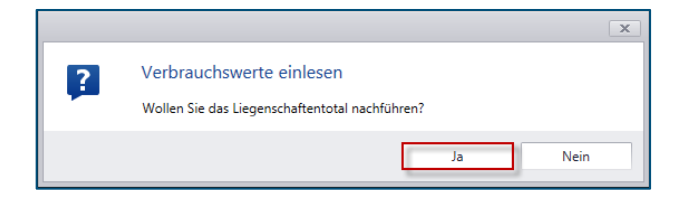